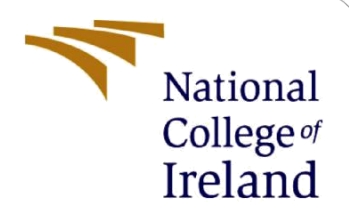

# **Configuration Manual**

MSc Research Project Cyber Security

Shariar Parves Student ID: x20173024

School of Computing National College of Ireland

Supervisor: Mr. Niall Heffernan

#### National College of Ireland

#### **MSc Project Submission Sheet**

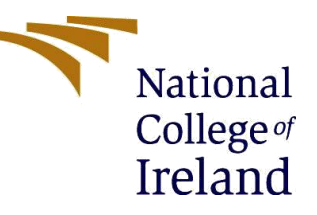

#### **School of Computing**

| Word Count:             | Page Count                                                                          |         |                     |
|-------------------------|-------------------------------------------------------------------------------------|---------|---------------------|
| Project Title:          | Detection and Prevention Technique of SQL I<br>Dynamic Web Application and Services | njectio | n Attack to Protect |
| Submission<br>Due Date: | 11.11.2021                                                                          |         |                     |
| Module:<br>Supervisor:  | Mr. Niall Heffernan                                                                 |         |                     |
| Programme:              | Research Project                                                                    | Year:   |                     |
| Student ID:             | MSc in Cyber Security                                                               |         | 2020-2021           |
| Name:                   | x20173024                                                                           |         |                     |
| Student                 | Shariar Parves                                                                      |         |                     |

I hereby certify that the information contained in this (my submission) is information pertaining to research I conducted for this project. All information other than my own contribution will be fully referenced and listed in the relevant bibliography section at the rear of the project.

<u>ALL</u> internet material must be referenced in the bibliography section. Students are required to use the Referencing Standard specified in the report template. To use other author's written or electronic work is illegal (plagiarism) and may result in disciplinary action.

Signature: 09.11.2021 Date:

#### PLEASE READ THE FOLLOWING INSTRUCTIONS AND CHECKLIST

| Attach a completed copy of this sheet to each project (including multiple  |  |
|----------------------------------------------------------------------------|--|
| copies)                                                                    |  |
| Attach a Moodle submission receipt of the online project                   |  |
| submission, to each project (including multiple copies).                   |  |
| You must ensure that you retain a HARD COPY of the project, both           |  |
| for your own reference and in case a project is lost or mislaid. It is not |  |
| sufficient to keep a copy on computer.                                     |  |

Assignments that are submitted to the Programme Coordinator Office must be placed into the assignment box located outside the office.

| Office Use Only                  |  |
|----------------------------------|--|
| Signature:                       |  |
| Date:                            |  |
| Penalty Applied (if applicable): |  |

## **Configuration Manual**

#### Shariar Parves Student ID: x20173024

## **1** Introduction:

The configuration manual will give information about proposed dynamic web application, system configuration for implementing project.

## 2 System Specification:

To implement the proposed project, we need working web application that should relate to database. Hosting provider need with proper configuration to host the application with DNS configuration.

#### 2.1 Server Configuration:

| Item             | Details                     |
|------------------|-----------------------------|
| Hosting Package  | StellarPlus18               |
| cPanel Version   | 94.0 (build 13)             |
| Apache Version   | 2.4.48                      |
| PHP Version      | 7.2.34                      |
| MySQL Version    | 10.3.30-MariaDB-log-cll-lve |
| Operating System | Linux                       |
| Perl Version     | 5.10.1                      |
| SMTP             | Used for mail alert.        |

#### 2.2 Email Creation:

To send the email alert to the admin (info@shariarparves.info) email has been created.

| □→ | info@shariarparves.info     | ✓ Unrestricted | 459.04 KB / ∞ / 0%  | Check Email | <b>∦</b> Manage | Connect Devices |
|----|-----------------------------|----------------|---------------------|-------------|-----------------|-----------------|
| •  | info@web.shariarparves.info | ✓ Unrestricted | 76.14 KB / 100 / 0% | Check Email | <b>∦</b> Manage | Connect Devices |

#### 2.3 Application Code:

To implement the project following programming language and database uses.

| Bootstrap | Used for design application                                                       |
|-----------|-----------------------------------------------------------------------------------|
| РНР       | Server-side scripting language, PHP regex algorithm used for SQL injection track. |
| Database  | MySQL                                                                             |

### 2.4 Code Writing:

**Notepad++:** To implement the application and write the code Notepad++ has used.

#### 2.5 Xampp:

As a local server xampp has used for developing application, it transferred in web by using the cPanel.

## **3 Online SQLI Tools:**

#### 3.1 Pentest Tools:

Penetration testing tools has used for checking SQL injection. The result was expected, application is not SQLI vulnerable as well as it provides relevant notification to the system admin.

#### 3.2 Nessus:

Nessus is the vulnerability scanner that used for checking the SQLI vulnerability. It also provided the successful and expected result for the application.

### 3.3 Kali Linux:

Kali Linux has been used for checking the SQLI by using the SQL map.

## 4 Application installation

### 4.1 Installation in Local:

For installing the application in local environment, Xampp need to be installed. At the beginning shariar-project file should be extract. After the extraction of the file, there will be a folder under the name of shariar and there is sql database file. Inside the Xampp there will be a folder name htdoc. Shariar folder should be included inside the htdoc folder. Folder will be like below:

| 🛃 📜 🛛 shariar                    |                                       |                  |             |           |  |  |  |  |  |
|----------------------------------|---------------------------------------|------------------|-------------|-----------|--|--|--|--|--|
| le Home Share View               |                                       |                  |             |           |  |  |  |  |  |
| → ~ ↑ 📕 >                        | This PC > Shariar (E:) > Xampp > htdo | cs > shariar     |             |           |  |  |  |  |  |
|                                  | Name                                  | Date modified    | Туре        | Size      |  |  |  |  |  |
| <ul> <li>Quick access</li> </ul> | Css                                   | 23/01/2021 13:25 | File folder |           |  |  |  |  |  |
| OneDrive                         | frontend                              | 23/01/2021 13:25 | File folder |           |  |  |  |  |  |
| This PC                          | 📜 image                               | 23/01/2021 13:25 | File folder |           |  |  |  |  |  |
| 3D Objects                       | 赵 about                               | 15/12/2020 17:52 | PHP File    | 1 KB      |  |  |  |  |  |
| Derktop                          | 📷 add-doctor                          | 15/12/2020 17:52 | PHP File    | 3 KB      |  |  |  |  |  |
| Desuments                        | all-report                            | 15/12/2020 17:52 | PHP File    | 2 KB      |  |  |  |  |  |
| Documents                        | 📷 all-report-generate                 | 15/12/2020 17:52 | PHP File    | 2 KB      |  |  |  |  |  |
| Downloads                        | 📈 all-users                           | 15/12/2020 17:52 | PHP File    | 2 KB      |  |  |  |  |  |
| Music                            | 📈 appointment                         | 15/12/2020 17:52 | PHP File    | 2 KB      |  |  |  |  |  |
| Pictures                         | 📈 book                                | 20/12/2020 13:36 | PHP File    | 3 KB      |  |  |  |  |  |
| 🛃 Videos                         | 赵 book-success                        | 15/12/2020 17:52 | PHP File    | 1 KB      |  |  |  |  |  |
| 💺 Windows (C:)                   | 赵 cancel-book                         | 15/12/2020 17:52 | PHP File    | 1 KB      |  |  |  |  |  |
|                                  | III                                   |                  |             | · · · · · |  |  |  |  |  |

Figure 01: Shariar folder path inside htdoc in Xampp

#### 4.2 Import SQL in database:

To import the SQL file to the database, local Xampp server Apache and MySQL should be start as like following.

| 83       | XAMPP Control Panel v3.2.4 |                |                         |         |       |        |      |          |  |  |  |
|----------|----------------------------|----------------|-------------------------|---------|-------|--------|------|----------|--|--|--|
| Service  | Module                     | PID(s)         | Port(s)                 | Actions |       |        |      | Netstat  |  |  |  |
|          | Apache                     | 11584<br>12340 | 80, 443                 | Stop    | Admin | Config | Logs | Shell    |  |  |  |
|          | MySQL                      | 2564           | 3306                    | Stop    | Admin | Config | Logs | Explore  |  |  |  |
|          | FileZilla                  |                |                         | Start   | Admin | Config | Logs | Service: |  |  |  |
|          | Mercury                    |                |                         | Start   | Admin | Config | Logs | Help     |  |  |  |
|          | Tomcat                     |                |                         | Start   | Admin | Config | Logs | Quit     |  |  |  |
| 19:32:52 | [main]                     | All prerequi   | isites found<br>Modules |         |       |        |      | -        |  |  |  |

Figure 02: Start local server.

In the browser need to browse the local server to get access to the phpMyAdmin which is like below:

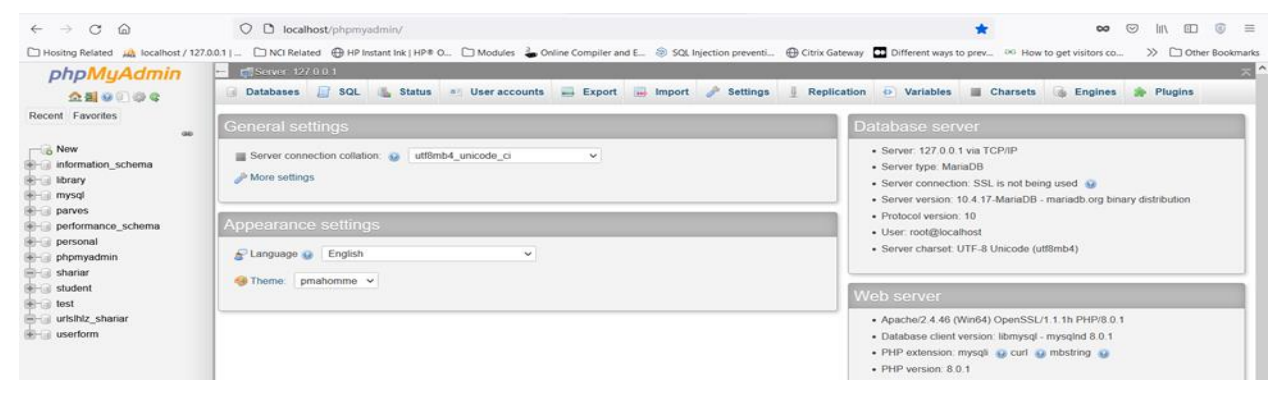

Figure 03: phpMyAdmin access.

After that we need to create database under the name of urlslhlz\_shariar. Then we must import the sql file to get all the data and login credential.

| $\leftarrow \rightarrow$ C $\textcircled{a}$ | ○ D loc                        | alhost/phpm                   | yadmin/db_im;                           | ort.php?db=                   | urlslhlz_shariar      |                 |                        |                    |                      | E \$             |                   | 00           | 9     | n 🗉       | ⊚ ≡       |
|----------------------------------------------|--------------------------------|-------------------------------|-----------------------------------------|-------------------------------|-----------------------|-----------------|------------------------|--------------------|----------------------|------------------|-------------------|--------------|-------|-----------|-----------|
| 🗀 Hositng Related 🛛 🙏 localhost / 12         | 7.0.0.1   🗀 NCI Re             | lated 🕀 HP                    | Instant Ink   HP®                       | 0_ 🗅 Modu                     | les 🚡 Online C        | ompiler and E   | SQL Injection pre      | eventi 🕀 Citrix G  | iateway 🖸 Differ     | ent ways to prev | BG How to get     | visitors co. | . >>  | C Other 8 | Bookmarks |
| phpMyAdmin                                   | 🗕 👩 Server, 1                  | 27 0 0 1 » 🗻                  | Database urisit                         | ılz_shariar                   |                       |                 |                        |                    |                      |                  |                   |              |       |           | ¢5 ⊼      |
| <u>소료</u> 😡 🗊 🕸 q                            | M Structure                    | 📄 SQL                         | 🔍 Search                                | Query                         | 📑 Export              | 🖶 Import        | 🥜 Operations           | Privileges         | Routines             | 🕑 Events         | 36 Triggers       | 🕚 Tra        | cking | ▼ More    |           |
| Recent Favorites                             |                                |                               |                                         |                               |                       |                 |                        |                    |                      |                  |                   |              |       |           |           |
| New     information_schema                   | Importi                        | ng into                       | the data                                | abase "                       | urlslhlz_             | shariar         |                        |                    |                      |                  |                   |              |       |           |           |
| library     mysol                            | File to impor                  | t                             |                                         |                               |                       |                 |                        |                    |                      |                  |                   |              |       |           |           |
| e performance_schema                         | File may be co<br>A compressed | mpressed (ga<br>file's name n | zip, bzip2, zip) o<br>nust end in .[for | r uncompresse<br>mat].[compre | ed.<br>ssion]. Exampl | e:.sql.zip      |                        |                    |                      |                  |                   |              |       |           |           |
| ersonal                                      | Browse your o                  | omputer: B                    | owse) urisihiz                          | _shariar.sql                  | (Max: 40              | MiB)            |                        |                    |                      |                  |                   |              |       |           |           |
| phpmyadmin     shariar                       | You may also                   | drag and drop                 | a file on any pa                        | ige.                          |                       |                 |                        |                    |                      |                  |                   |              |       |           |           |
|                                              | Character set                  | of the file:                  | utf-8                                   | ~                             |                       |                 |                        |                    |                      |                  |                   |              |       |           |           |
| 🛞 💮 test                                     |                                |                               |                                         |                               |                       |                 |                        |                    |                      |                  |                   |              |       |           |           |
| - urlsthtz_shariar                           | Partial impor                  | t:                            |                                         |                               |                       |                 |                        |                    |                      |                  |                   |              |       |           |           |
| ertorm                                       | Allow the                      | interruption o                | f an import in ca                       | use the script d              | etects it is close    | e to the PHP ti | meout limit. (This mig | nt be a good way i | to import large file | s, however it ca | n break transacti | ons.)        |       |           | _         |

Figure 04: Import SQL file in the database.

#### 4.3 Database Connection:

To generate connection with file as well as database, need to configure host name, database name, database users and password according to the phpMyAdmin. For that reason, we have to modify connection.php

```
1
    ₽<?php
       $dbhost = 'localhost';
2
3
        $dbuser = 'urlslhlz parves';
        $dbpass = 'Shariar123!';
4
        $dbname = 'urlslhlz_shariar';
5
6
        $con = mysqli connect($dbhost, $dbuser, $dbpass,$dbname);
7
8
        if(! $con ) {
    ¢
           die('Could not connect: ' . mysqli error());
9
10
        }
11
    12
       ?>
```

Figure 05: Modify connection page.

If the application host on the local server, email notification will not work but it will store the information to the database. Application should be host properly to get the proper email notification.

### 5 File Transfer Protocol:

For configuring application in the hosting provider, FTP will be used as it will help for transferring the files within the hosting which is accessible form anywhere. For the FTP connection FileZilla has been used for creating secure FTP connection which has been shown in below:

| 🛃 urtsthtz@162.0.229.23                             | 0 - FileZilla                              |                          |                            |        |          |                                                   |                    |              |             |          |        | $\times$ |
|-----------------------------------------------------|--------------------------------------------|--------------------------|----------------------------|--------|----------|---------------------------------------------------|--------------------|--------------|-------------|----------|--------|----------|
| File Edit View Transfe                              | ar Server I                                | Bookmarks H              | elp New version available! |        |          |                                                   |                    |              |             |          |        |          |
| Host: 162.0.229.230                                 | Username:                                  | urisihiz                 | Password:                  |        | Po       | ert: Quickce                                      | onnect 👻           |              |             |          |        |          |
| Status: Retrieving dire                             | ctory listing.                             |                          |                            |        |          |                                                   |                    | 1            |             |          |        | ~        |
| Status: Directory listin<br>Status: Retrieving dire | g of "/" succ                              | essful<br>of "Aveb shari | arpapier info"             |        |          |                                                   |                    |              |             |          |        |          |
| Status: Directory listin                            | g of "/web.s                               | hariarparves.in          | fo" successful             |        |          |                                                   |                    |              |             |          |        | ~        |
| Local site: EX                                      |                                            |                          |                            |        | 271      | Remote site: (web sh                              | ariamantes         | into         |             |          |        | -        |
|                                                     |                                            |                          |                            |        |          |                                                   |                    |              |             |          | ~      |          |
| Bess-Vi<br>Bess-Vi<br>Code R                        | LE.BIN<br>deos<br>elated<br>ate Cricket 20 | 016                      |                            |        |          | 2 tmp<br>web.sharlari<br>? .well-kno<br>? cgi-bin | parves.info<br>own |              |             |          |        |          |
|                                                     |                                            |                          |                            |        |          | Cas                                               |                    |              |             |          |        |          |
| deadloc                                             | project                                    |                          |                            | -      |          | 2 image                                           |                    |              |             |          |        | ~        |
| Filename                                            | Filesize                                   | Filetype                 | Last modified              | -      | -        | Filename                                          | Filesize           | Filetype     | Last modifi | Permissi | Owner, | /Gr ^    |
| SRECYCLE.BIN                                        |                                            | File folder              | 22/10/2020 14:             |        | 417      | .well-known                                       |                    | File folder  | 11/11/2020  | 0755     | 641 63 | 7        |
| Boss-Videos                                         |                                            | File folder              | 09/10/2021 21:             |        |          | 💻 cgi-bin                                         |                    | File folder  | 11/11/2020  | 0755     | 641 63 | 7        |
| Code Related                                        |                                            | File folder              | 23/01/2021 10:             |        |          | CSS CSS                                           |                    | File folder  | 15/12/2020  | 0755     | 641.63 | 7        |
| Corporate Cricket 2                                 |                                            | File folder              | 26/03/2020 16:             |        |          | If frontend                                       |                    | File folder  | 07/02/2021  | 0755     | 641 63 | 7        |
|                                                     |                                            | File folder              | 26/03/2020 14:             |        |          | 📜 image                                           |                    | File folder  | 15/12/2020  | 0755     | 641 63 | 7        |
| deadlock                                            |                                            | File folder              | 10/03/2021 13:             |        |          | htaccess                                          | 136                | HTACCE       | 16/08/2021  | 0644     | 641 63 | 7        |
| django_project                                      |                                            | File folder              | 16/02/2021 06:             |        |          | about.php                                         | 751                | PHP File     | 15/12/2020  | 0644     | 641 63 | 7        |
| Final                                               |                                            | File folder              | 07/11/2021 20:             |        |          | add-doctor.php                                    | 2,932              | PHP File     | 15/12/2020  | 0644     | 641 63 | /        |
| Greenwich University                                |                                            | File folder              | 26/03/2020 16:             |        |          | all-report-gener                                  | 1,892              | PHP File     | 15/12/2020  | 0644     | 641 63 | / ~      |
| House Related                                       |                                            | File folder              | 09/10/2021 20:             | -      | 1        | <                                                 |                    |              |             |          |        | >        |
| 1 file and 23 directories. T                        | otal size: 2,1                             | 68,473 bytes             |                            |        | <u> </u> | 58 files and 5 directori                          | es. Total siz      | e: 1,039,838 | bytes       |          |        |          |
| Server/Local file                                   | Direc F                                    | lemote file              | Size Prior                 | ity St | ienti    | us                                                |                    |              |             |          |        |          |
| Queued files   Failed tra                           | ansfers Su                                 | iccessful transf         | ors                        |        |          |                                                   |                    |              |             |          |        |          |

Figure 06: FileZilla for FTP connection.